## IDS - Switching to Mouse Mode in Windows

Applies to: IDS Touch Frames Symptom(s): Need for Single Touch Application Affected OS: Android, Others Prerequisite Software: <u>PulseIRController</u>

When an application requires the use of single-point touch rather than multi-point touch, it will be necessary to change the touch mode from either *Auto* or *Stylus* to *Mouse*. This configuration change is only compatible with touch systems using IDS touch technology. The following steps *must* be done in a Windows environment, even if your touch screen is being used with a different operating system. After connecting the touch screen USB to a Windows device, follow the steps below.

**1.** After downloading the PulseIRController .zip from the link above, right-click the folder and extract the contents to a location of your choice. Open the extracted folder and locate the **PulseIRController** as seen below.

| ownloads > PulseIRUtility_1.0.1.8_Win |                   | V 🖸 Sea             | arch PulselRUtility_1.0.1.8_W 🖌 |
|---------------------------------------|-------------------|---------------------|---------------------------------|
| Name                                  | Date modified     | Туре                | Size                            |
| SirmwareUpgrade                       | 1/28/2019 2:09 PM | Application         | 1,810 KB                        |
| IRVisualScope                         | 1/28/2019 2:09 PM | Application         | 1,742 KB                        |
| PulselR                               | 1/28/2019 2:10 PM | Configuration setti | 1 KB                            |
| R PulselRController                   | 1/28/2019 2:09 PM | Application         | 1,715 KB                        |
| PulselRLib.dll                        | 1/28/2019 2:09 PM | Application extens  | 1,606 KB                        |
| PulseIRService                        | 1/28/2019 2:09 PM | Application         | 1,617 KB                        |
| ReadMe                                | 1/28/2019 2:09 PM | Text Document       | 1 KB                            |

**2.** The PulseIRController will display the current touch screen information including firmware version and settings. If this information does not appear, please contact TSI Touch Customer Service.

| U Device Name         |              | F/W        | м       | T     | D       | Resolution   | Origin       | R                      | Multi Display  |
|-----------------------|--------------|------------|---------|-------|---------|--------------|--------------|------------------------|----------------|
| 🔶 TSI3202-W55         | R-2C53-10P   | 1.1.0.3    | N       | N     | 0       | 0 x 0        | 0,0          | 0                      | Support Seturi |
|                       |              |            |         |       |         |              |              |                        | Edit           |
|                       |              |            |         |       |         |              |              |                        | Delete         |
| •                     |              | 111        |         |       |         |              |              | +                      |                |
| Parameter Setting     | i:           |            |         |       |         |              |              |                        |                |
| Touch ON/OFF          | On           | $\bigcirc$ | Off     |       |         | 🔲 Mac        | Mouse report | 100% <mark>(</mark> OS | X 10.10 Check) |
| Touch Mode            | Auto         | 0          | Stylus  |       | O       | louse        |              |                        |                |
| Mouse R-Click         | Long Dot     | vn 🔘       | Disable | 5     |         |              |              |                        |                |
| Touch Action          | Orawing      | 0          | Touch   | Only  |         |              |              |                        |                |
| Rotation              | ٥ (          | O          | 90      |       | $\odot$ | 180          | © 270        |                        |                |
| Touch Object Size     | min 0        | ~          | max     | 0     | (mm)    | if 0 -> disa | ble          |                        |                |
| Click Point Correctio | n Radius(mm) | 0          |         | Use N | louse   | Over Delay   | Drawing      | Speed Up               | (Ambient Skip) |
|                       |              |            |         |       |         |              |              | D                      | efault Setting |
| Calibration / Touch A | Area Setting |            |         |       |         |              |              |                        |                |
| Calibration           | Tou          | ch Area    |         |       |         |              |              |                        | Reset          |
|                       |              |            |         |       |         |              |              |                        | N 12           |

**3.** To change the Touch Mode, click the **Mouse** radio button and click **Apply** to save the changes. A message will appear confirming the changes have been saved to the touch screen.

Note: When using Chrome OS, Touch Mode must be set to "Auto"

| J Device Name         | E           | w    | м    | т      | D     | Resolution   | Origin       | R        | USB Port      | Multi Display   |
|-----------------------|-------------|------|------|--------|-------|--------------|--------------|----------|---------------|-----------------|
| 🚭 TS16502-W55R-       | 4€53 1.     | 1    | N    | N      | 0     | 0 x 0        | 0,0          | 0        | 6&b2d1f0c&0   | Support Settir  |
|                       |             |      |      |        |       |              |              |          |               | Edit            |
| (                     |             |      |      |        |       |              |              |          | >             | Delete          |
| Parameter Setting     |             |      |      |        |       |              |              |          |               |                 |
| Touch ON/OFF          | 🖲 On        |      | С    | ) off  |       |              | Mac          | Mouse re | port 100% (OS | SX 10.10 Check) |
| Touch Mode            | ⊖ Auto      |      | С    | ) Styl | us    | () Mot       | use          |          |               |                 |
| Mouse R-Click         | O Long [    | Down | С    | ) Disa | ble   |              |              |          |               |                 |
| Touch Action          | ) Drawi     | ng   | С    | )Tou   | ch Or | ıly          |              |          |               |                 |
| Rotation              | <b>0</b>    |      | С    | ) 90   |       | <b>180</b>   | le.          | O 270    |               |                 |
| Touch Object Size     | min 0       |      | ~    | max    | ( 0   | (mm)         | if 0 -> disa | able     |               |                 |
| Click Point Correctio | n Radius(mr | n) 0 |      | [      | U     | se Mouse Ove | er Delay     | Dra      | wing Speed Up | o (Ambient Skip |
|                       |             |      |      |        |       |              |              |          | D             | efault Setting  |
| Calibration / Touch A | rea Setting |      |      |        |       |              |              |          |               |                 |
| Calibration           | Т           | ouch | Area |        |       |              |              |          |               | Reset           |
|                       |             |      |      |        |       |              |              |          |               |                 |

| J     | Device Name        |                          | F/W        | м      | т      | D     | Resolution | Origin       | R        | Multi Display   |
|-------|--------------------|--------------------------|------------|--------|--------|-------|------------|--------------|----------|-----------------|
| 4     | TSI3202-W55R       | -2C53-10P                | 1.1.0.3    | N      | N      | 0     | 0 x 0      | 0,0          | 0        | Support Setting |
|       |                    |                          |            |        |        |       |            |              |          | Edit            |
| •     |                    |                          | III        |        |        |       |            |              | ł        | Delete          |
| Para  | meter Setting      |                          |            |        |        |       |            |              |          |                 |
| То    | uch ON/OFF         | On                       | $\bigcirc$ | Off    |        |       | 🕅 Mac      | Mouse report | 100% (OS | X 10.10 Check)  |
| т     | ouch Mode          | 🔘 Auto                   | P          | ulseIR | Contro | oller | ×          |              |          |                 |
| M     | ouse R-Click       | :   Long Down  Complete! |            |        |        |       |            |              |          |                 |
| Т     | ouch Action        | Orawing                  |            |        |        |       |            |              |          |                 |
|       | Rotation           | ۰ (                      |            |        | ſ      | (     | ж          | © 270        |          |                 |
| Tou   | ch Object Size     | min 0                    |            | _      | _      | -     |            | ble          |          |                 |
| Click | k Point Correctior | n Radius(mm)             | 0          |        | Use N  | louse | Over Delay | Drawing      | Speed Up | (Ambient Skip)  |
|       |                    |                          |            |        |        |       |            |              | D        | efault Setting  |
| Calib | pration / Touch A  | rea Setting              |            |        |        |       |            |              |          |                 |
|       | Calibration        | Tou                      | ch Area    |        |        |       |            |              |          | Reset           |
|       |                    |                          |            |        |        |       |            |              |          |                 |

**4.** Disconnect the USB cable from the Windows device and reconnect to the intended device. Touch should now function as expected in the new operating system.

**5.** If the above steps do not resolve the issue, please contact the TSI Touch Customer Service team at 802-874-0123 Option 2; email: <a href="mailto:support@tsitouch.com">support@tsitouch.com</a>; or by visiting our <a href="mailto:TSI Touch">TSI Touch</a> <a href="mailto:website">website</a> and clicking on the red "Help" icon in the lower right corner of the webpage.